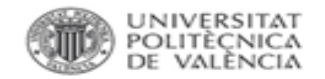

# σ 5 0 I Q I Q

### Citas en la Web of Science

### Búsqueda de referencia citada

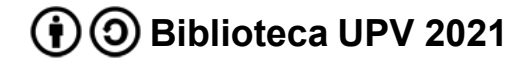

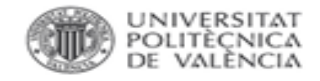

#### Búsqueda por referencia citada

## Se accede a la Web of Science y en la página de búsqueda se selecciona Búsqueda de referencia citada.

Como ejemplo se buscan las citas recibidas por el siguiente trabajo:

SOLOMON S, GARCIA RR, ROWLAND FS, et al. On the depletion of antarctic ozone. NATURE, 1986, vol.:321, issue:6072, pp.: 755-758

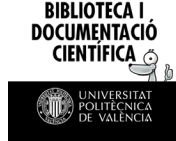

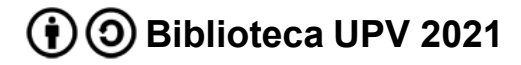

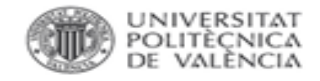

#### Búsqueda por referencia citada

### Se introduce el **autor**, **título de la revista** donde se ha publicado el artículo y **año** de publicación.

|   | DOCUMENTS AUTHORS          | CITED | REFERENCES STRUCTURE |                |
|---|----------------------------|-------|----------------------|----------------|
|   | Cited Author               | •     | Solomon              | AŻ X           |
| Θ | And ~ Cited Work           | *     | nature               | AŻ X           |
| Θ | And V Cited Year(s)        | ~     | 1986                 | ×              |
|   | + Add row + Add date range |       |                      | X Clear Search |

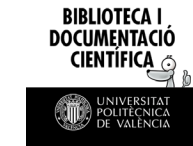

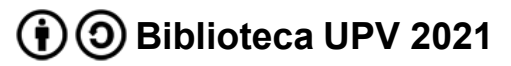

BIBLIOTECA I DOCUMENTACIÓ CIENTÍFICA

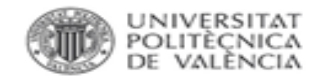

#### Búsqueda por referencia citada

El resultado de esta búsqueda ofrece un listado de posibles coincidencias ya que pueden existir citas mal referenciadas (errores en el número de páginas, en la asignación de volumen, en el título del artículo...). Se **revisa el listado** y se seleccionan los que se refieren a la publicación buscada.

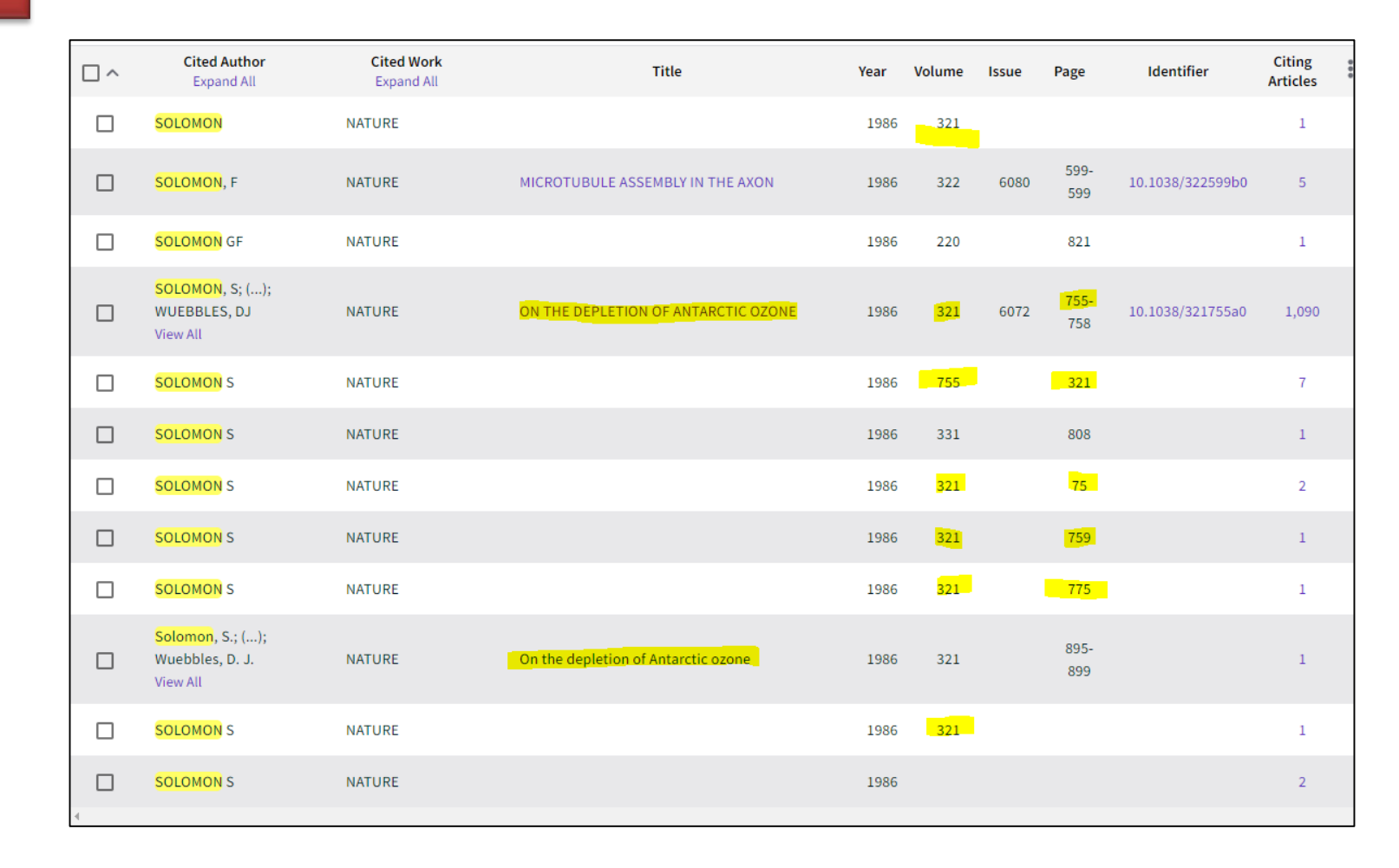

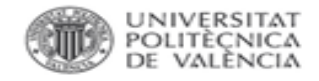

BIBLIOTECA I DOCUMENTACIÓ

#### Búsqueda por referencia citada

## Al seleccionar *Finalizar búsqueda* aparece el listado de todas las publicaciones indexadas que han citado a la obra.

| Back to list                                                                                                    |                                                                                                    |                                                                                        |                  |  |  |  |  |  |
|----------------------------------------------------------------------------------------------------|----------------------------------------------------------------------------------------------------|----------------------------------------------------------------------------------------|------------------|--|--|--|--|--|
|                                                                                                    |                                                                                                    |                                                                                        |                  |  |  |  |  |  |
| Q. Solomon (Cited Author) and nature (Cited Work) and 1986 (Cited Year(s))       Analyze Results       Citation Results |                                                                                                    |                                                                                        |                  |  |  |  |  |  |
| 🕫 Copy query link                                                                                                    |                                                                                                    |                                                                                        |                  |  |  |  |  |  |
| Refine results                                                                                                    | 0/1 104 Add To Marked List Export                                                                                                    | Relevance × 1 of 23                                                                    | >                |  |  |  |  |  |
| Search within results for Q                                                                                             |                                                                                                    |                                                                                        |                  |  |  |  |  |  |
| Quick Filters          Thighly Cited Papers       5         Review Articles       90         Review Articles       90   | <ul> <li>Retrieval of particle size distribution of polar strate<br/>Angle Color and Polarization Analysis</li> <li><u>Ugolnikov, OS; Kozelov, BV;</u> (); <u>Roldugin, AV</u><br/>Jun 2021   <u>Planetary And Space Science</u></li> <li>The intensive polar stratospheric vortex in the Arctic that shifted</li> </ul> | ospheric clouds based on Wide-<br>22<br>References                                     | 22<br>References |  |  |  |  |  |
| Open Access 303                                                                                                    | caused low temperatures and the frequent occurrence of polar s<br>decrease in the total ozone content. Polarimetry and multi-color                                                                                                    | tratospheric clouds followed by a significant<br>r photometry using a <u>Show more</u> |                  |  |  |  |  |  |

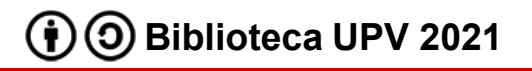

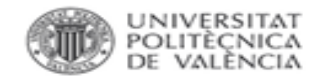

**RIRI INTECA** 

#### Reclamación de citas en Web of Science

Formulario para reclamar citas recibidas por publicaciones que no aparecen en el cómputo Web of Science

https://support.clarivate.com/ScientificandAcademicResearch/s/datachanges?language=en\_US

Introducir:

- datos personales
- datos de la publicación
- indicar*Times Cited* (apartado *Type of Change*)

| Product Group None Product                                                                       | •      |
|--------------------------------------------------------------------------------------------------|--------|
| None<br>Product                                                                                  | •      |
| Product                                                                                          | •      |
|                                                                                                  | •      |
|                                                                                                  |        |
| T lype of Change                                                                                 |        |
| Times Cited                                                                                      | •      |
| Please fill missing citations in the Missing Citation Template and attach it at the bottom of th | e page |
| Accession (AN)/Patent Number                                                                     |        |
|                                                                                                  |        |

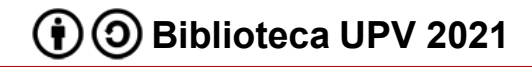

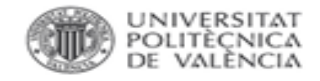

#### Reclamación de citas en Web of Science

El excel *Missing Citation Template*, que aparece al seleccionar *Times Cited*, permite introducir los datos esenciales para reconocer las citas.

|         |                                 | Missing Citation Template     |                                 |                         |
|---------|---------------------------------|-------------------------------|---------------------------------|-------------------------|
| Number  | Cited ArticleTitle              | Cited ArticleAccession Number | Citing ArticleTitle             | Citing ArticleAccession |
|         |                                 |                               | Microwave assisted facile green |                         |
|         | Biosynthesis of silver and gold |                               | synthesis of silver and gold    |                         |
|         | nanoparticles by novel sundried |                               | nanocatalysts using the leaf    |                         |
| Example | Cinnamomum camphora leaf        | WOS:000245230100004           | extract of Aerva lanata         | WOS:000347583300018     |

El número de registro de la WoS aparece al acceder a la información completa del artículo en el apartado *See more data field*.

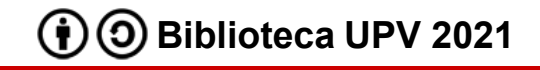

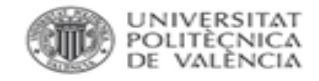

#### Reclamación de citas en Web of Science

Una vez completado el excel con las citas no asignadas se carga desde el mismo formulario.

| Description       |  |
|-------------------|--|
|                   |  |
|                   |  |
|                   |  |
| Upload Attachment |  |
|                   |  |
| No File Selected  |  |
|                   |  |
| Submit            |  |

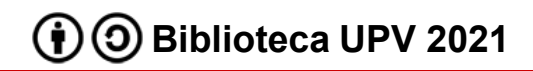

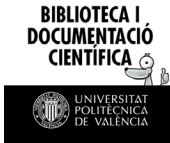

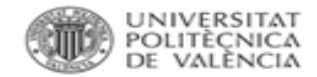

#### Para más información dirígete a La Biblioteca Responde

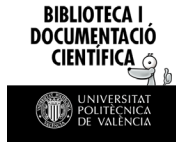

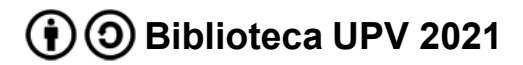